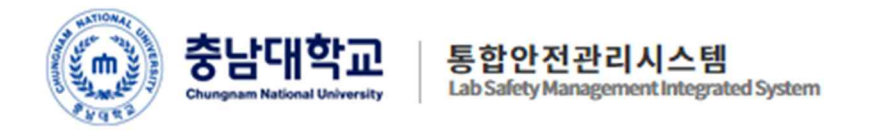

# 충남대학교 통합안전관리시스템

# [ 안전정보망 ]

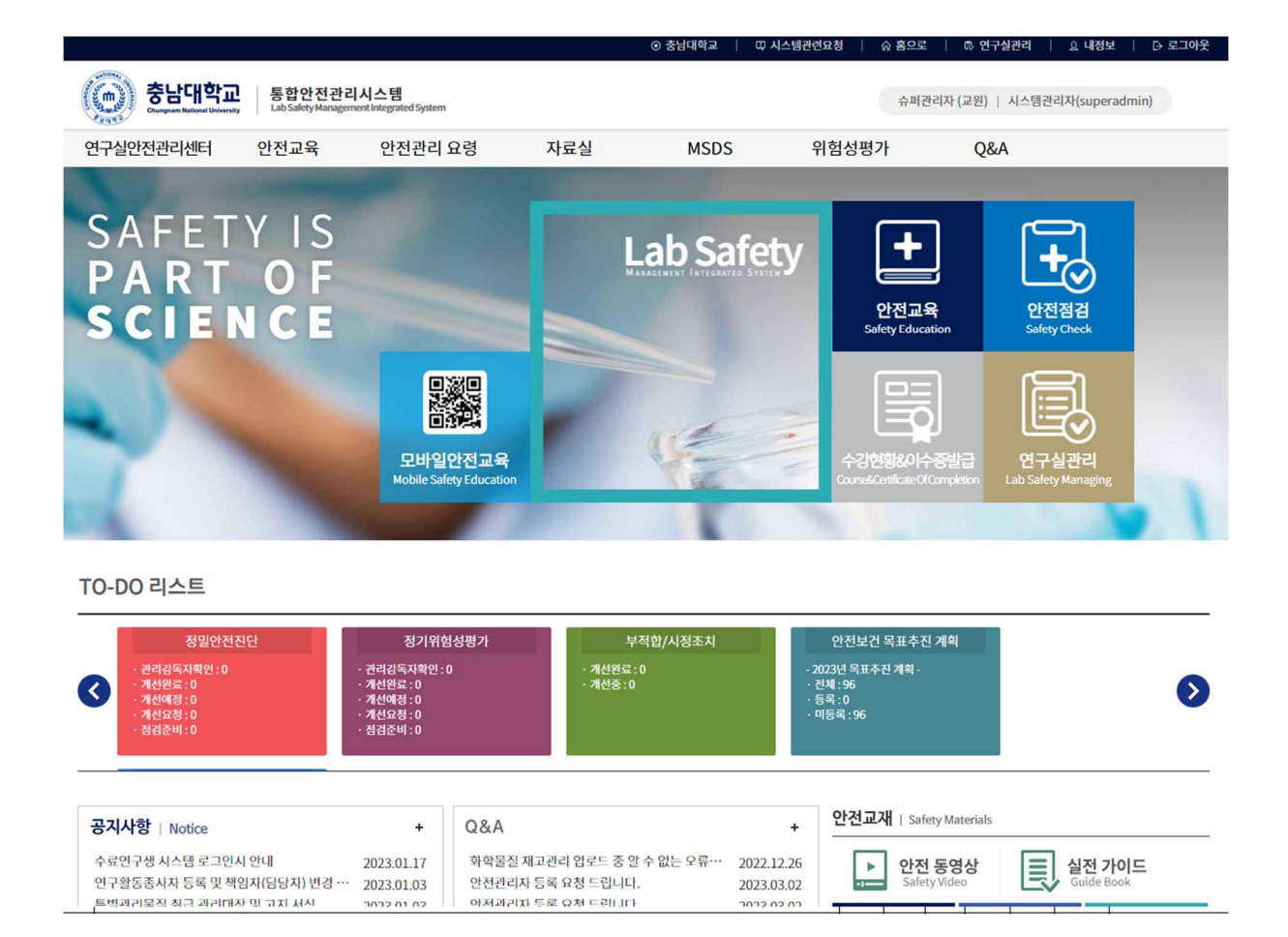

안전관리본부

| 목 | 차 |
|---|---|
|   |   |

| 1. <u>i</u> | 로그인 및 내정보                 |                  | 2     |
|-------------|---------------------------|------------------|-------|
| 1           | .1 연구실안전관리시스템 접속방법        |                  | 2     |
| 1           | .2 연구실안전관리시스템에서 로그인       |                  | 3     |
| 1           | .3 내정보                    | 오류! 책갈피가 정의되어 있지 | 않습니다. |
| 2. 9        | 연구실안전관리 홈페이지              |                  | 5     |
| 2           | .1 MSDS(GHS) 검색           |                  | 7     |
|             | 2.1.2 MSDS(물질안전보건자료) 세부내용 | 보기               | 8     |
|             | 2.1.2 라벨 인쇄 세부내용 보기       |                  | 9     |
| 2           | .2 연구실안전교육                |                  | 10    |
|             | 2.2.1 연구실안전교육소개           |                  | 10    |
|             | 2.2.2 안전보건교육 수강           |                  | 11    |
|             | 2.2.3 이수증출력               |                  |       |
| 2           | .3 자료실                    |                  | 13    |
|             | 2.3.1 Q&A                 | 오류! 책갈피가 정의되어 있지 | 않습니다. |

## 1. 로그인 및 내정보

## 1.1 통합안전관리시스템 접속방법

| ę                                                                            | <b>!재의 바람을</b><br>c                  | 이루고, 시<br>NU 100년의                  | <b>충남</b><br>Chungnam<br>에상의 바람을<br>이래로 우리의        | C <b>내 학</b><br>National Univer<br>을 이끌며<br>큰걸음을 니 | 고<br>sity<br><b>1, 시대를 이롭7</b><br><sup>11</sup> 닫습니다.                              | 하는                                     |                             |
|------------------------------------------------------------------------------|--------------------------------------|-------------------------------------|----------------------------------------------------|----------------------------------------------------|------------------------------------------------------------------------------------|----------------------------------------|-----------------------------|
| 이 달의 일                                                                       | 정                                    |                                     |                                                    | 포털시스템                                              | 로그인                                                                                |                                        |                             |
|                                                                              | 03.01 [학부]삼일절                        | 74                                  |                                                    | 공동인증서<br>로그만 안내                                    | 공동인증서 공동인증서<br>등록/변경 로그인                                                           | 2차 인증<br>안내                            | Art.                        |
|                                                                              | 03.01 [달린대목원]점 달<br>03.02 [학부]제1학기 개 | 강일                                  |                                                    | 로그인ID                                              | a                                                                                  |                                        |                             |
| March                                                                        | 03.02 [일반대학원]제1학                     | 막기 개강일                              |                                                    | 비밀번호                                               | State Street                                                                       | 로그인                                    |                             |
| ⓒ 충남대학교                                                                      | ndin i seri<br>Ngini                 |                                     | 00:59:54                                           | ✓ D 저장 ○ 정보확 업무지용                                  | 아이디 찾<br>보 주간업무추진계획 화면배치저징                                                         | 기 비밀번호 재설정<br>포블릿설정 로그아웃               |                             |
| 통합정보시스템                                                                      | 코러스 KORUS                            | 웹메일                                 | 맞춤형복지                                              | E-사람                                               | 발전기금                                                                               | 디지털도서관                                 |                             |
| 알리미   포털 공지사항 최근 원                                                           | 등록된 게시물이 없습니다. 🛛 🌐                   | ● 공지사항                              |                                                    | +                                                  | ♥ 코러스 게시판                                                                          | +                                      | 日日<br>전체보기                  |
| ● 상시교육(2023) (+)<br>ⓒ 기준 90시간 00분                                            | ⊡웹메일 <mark>1</mark> 건                | CNU뉴스<br>'이노폴리스캠퍼스<br>CNU Honor Sch | 새소식 학사정보<br>사업단 10기 교육생' 모집<br>olarship 장학증서 전달식 … | 교육정보<br>23.03.13<br>23.03.13                       | 전체 경지사항 경<br>경제 2023년 3월 정답 공개 및 관련<br>경조사 학생생활관 이철 선생님 결혼                         | 조사 영정게시판<br>안내 23.03.14<br>알림 23.03.13 | 조<br>문합안전관리<br>시스템          |
| () 실적 0시간 00분                                                                | 🖺 도서대출/연체 0/0 건                      | ·개인기초연구사업                           | · · ㅗ·································             | 23.03.10                                           | (85A) 수의과대학 공무직 왕태선선성<br>(87A) 복구완료- [긴급]대학본부 네트                                   | 미 보···· 23.03.13<br>위크(··· 23.03.12    | Å                           |
| <ul> <li>오늘의 식단</li> <li>&lt; 2023.</li> <li>교직원신당</li> <li>제3한생명</li> </ul> | + 03.14  > ii?#(Student Hall 3)      | 연가사용내 한국민주 총연가                      | 역                                                  | 일                                                  | <ul> <li>학사일정</li> <li>&lt; 2023.03</li> <li>03.02 ~ 03.08 [학위] 수강신청 확인</li> </ul> | +<br>+<br>><br>및 변경                    | 학교<br>홈페이지<br>Office<br>365 |

[그림 1-1] 포털시스템 화면

① 충남대학교 포탈시스템에서 '통합안전관리시스템' 메뉴를 클릭한다.

## 1.2 통합안전관리시스템에서 로그인

인터넷 브라우저에 연구실안전관리시스템 주소(https://labsafety.cnu.ac.kr)를 직접 입력하여 로그 인 할 수 있으며 『학내구성원』인 경우와 『그외 연구활동종사자』로 로그인 과정이 구분된다.

| 6                        | -                   | _  |         |                         |
|--------------------------|---------------------|----|---------|-------------------------|
| 학내구성원 보텔계정을 이용한          | 토로그인<br>예약을 공항하시여   | 산학 | 박협력단 구성 | 목정보를 이용한 로그인<br>#모드립니다. |
| 화면이 포함 로그런 화면으로 이동합니다.   |                     |    |         |                         |
| 표포팀 로그한 후 배로가기의 👯 이야권을 ; | 금칙하지만 지스템에 로그인 됩니다. |    |         |                         |
| 표턴 개저 6                  | 2701                |    | 180%    |                         |

이용문의 Tel. 민구실인전관라센터: 042821-7157, 전화함액단: (042821-7184, 시스템 문제: 070)8633-1124

#### [그림 1-2] 로그인 화면

- ① 학내구성원인 경우 충남대학교 포털을 통해서 로그인 한다.
- ② 그 외 연구활동종사자인 경우 아이디 및 비밀번호를 입력하여 로그인 한다.
- ③ 충남대학교 포털 계정이 없는 경우 신규 사용자 등록을 한다.
  - ※ 그 외 구성원의 경우 사용자 등록신청 후 관리자가 승인하면 시스템 이용할 수 있다.

|              | P                   |                | Contact Second |       |
|--------------|---------------------|----------------|----------------|-------|
| 82           | He                  | 23.48          | 0 # 0.9        |       |
| 금변/학변/사<br>번 |                     | SM412 22/412   | /사반을 입력해 주세요   | 21    |
| 비밀변호         |                     |                |                |       |
| 全奇           |                     | (소속입역장에        | 마우스 클릭 후 학과를   | 신역하세요 |
| 사용목적         | ○ 변구필 용법자           |                |                |       |
| 신분           | [84 V]              | 과정             | 전제             | ¥     |
| o) al 35     | K                   |                |                |       |
| 전화번호         | [EG20 v]-010 v-     | -              |                |       |
| 가입사유         |                     |                |                |       |
|              |                     | 주역시환           |                |       |
|              |                     | 0.000          |                |       |
| 1. 수로연구병     | 은 신분화 수로부 연구생으로     | 선택배 주세요.       |                |       |
| 2. 관리자 승인    | 후 보그만 할 수 있습니다. (사용 | 지불해 정보가 전황하지 : | 않을 경부 송반되지 않   | 합니다.) |
| 3 관리자 확인     | 후 승인/거부 결과가 이야일로 §  | B 보입니다.        |                |       |

1.3 내정보

| 내정보                                      |            |              | ×         |  |  |  |  |  |  |
|------------------------------------------|------------|--------------|-----------|--|--|--|--|--|--|
| ▶개인경                                     | <u>성</u> 보 |              |           |  |  |  |  |  |  |
| 성명                                       | test       | 성별           | ◉ 남성 ○ 여성 |  |  |  |  |  |  |
| 학번                                       | test       | test         |           |  |  |  |  |  |  |
| 비밀번호                                     |            | 비밀번호 변경      |           |  |  |  |  |  |  |
| 신분                                       | 기타         |              |           |  |  |  |  |  |  |
| 소속                                       |            |              |           |  |  |  |  |  |  |
| ▶ 연락치                                    | 정보         |              |           |  |  |  |  |  |  |
| 일반전회                                     | 051 🗸 -    | -            |           |  |  |  |  |  |  |
| 휴대전회                                     | 010 - 0    | 0000 - 0000  | )         |  |  |  |  |  |  |
| 이메일                                      |            |              |           |  |  |  |  |  |  |
| → <mark>잠금</mark> 성                      | 성정         |              |           |  |  |  |  |  |  |
| 설정                                       | ○ 잠금 ()    | ) 해제         |           |  |  |  |  |  |  |
| ※ 해제 시 학사정보시스템에 등록된 연락처 및 이메일 정보로 변경됩니다. |            |              |           |  |  |  |  |  |  |
|                                          | 3          | 방 닫          | 기         |  |  |  |  |  |  |
|                                          | [二         | .림 1-4] 내 정보 | 土         |  |  |  |  |  |  |

- ① 연락처 정보(일반전화, 휴대전화, 이 메일)를 입력한다.
- ② 개인정보 변경 잠금 설정을 한다.
  - \* 잠금: 개인정보를 학사정보시스템 정보로 수정하지 않는다.
  - \* 해제: 개인정보를 학사정보시스템 정보로 수정한다.
- ③ 개인정보 변경된 내용을 저장한다.

# 2. 연구실안전관리 홈페이지

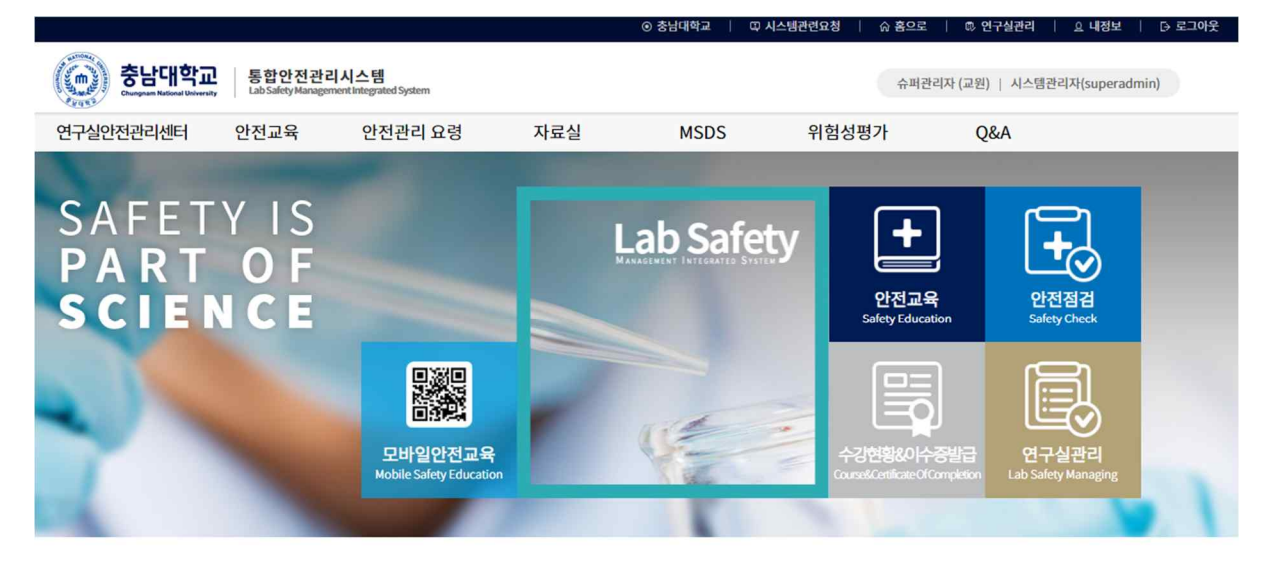

TO-DO 리스트

| 3                           | 정말안전진단<br>- 관리감독자확인:0<br>- 개선명료:0<br>- 개선명료:0<br>- 개선대경:0<br>- 개선대경:0<br>- 참업준비:0         | 정기위1<br>• 관리감독자확인:<br>• 개선완료:0<br>• 개선예정:0<br>• 개선요청:0<br>• 점검준비:0 | 성평가<br>0                                | 부작합/시정조치<br>- 개선원료 : 0<br>- 개선중 : 0       |                               | 안전보건 목표추진 계획<br>2023년 목표추진 계획 -<br>전체, 96<br>등록: 0<br>미등록: 96 |                      | 0 |
|-----------------------------|-------------------------------------------------------------------------------------------|--------------------------------------------------------------------|-----------------------------------------|-------------------------------------------|-------------------------------|---------------------------------------------------------------|----------------------|---|
| <b>공지</b><br>수료<br>연구<br>특별 | <b>사항</b>   Notice<br>연구생 시스템 로그인시 안내<br>활동종시자 등록 및 책임자(日당자) 변경 …<br>과리묵직 최근 과리대자 및 고지 서식 | +<br>2023.01.17<br>2023.01.03<br>2022.01.02                        | Q&A<br>화학물질 재고관<br>안전관리자 등록<br>아저과리자 두로 | 리 업로드 중 알 수 없는 오류…<br>요청 드립니다.<br>요청 드립니다 | +<br>2022.12.26<br>2023.03.02 | 안전교재   Safety Materials                                       | 실전 가이드<br>Guide Book |   |

[그림 2-1] 메인 홈페이지

충남대학교 연구실안전관리 홈페이지에서는 안전과 관련한 다양한 정보를 제공한다. 홈페이지에 서 제공하는 정보는 아래와 같다.

| 메뉴        | 부메뉴            | 주요제공정보               |  |  |
|-----------|----------------|----------------------|--|--|
| 여그신아저과기세티 | 조직도            | 조직도                  |  |  |
| 연구결안신관디센터 | 안전관리구조         | 안전관리구조               |  |  |
|           | 안전교육안내         | 안전교육안내               |  |  |
| 안전교육      | 연구실안전교육        | 연구실안전교육 이수           |  |  |
|           | 생물안전교육         | 생물안전교육 이수            |  |  |
|           | 집합교육과정         | 집합교육과정 안내            |  |  |
|           | 수강현황 및 이수증발급   | 수강현황 및 이수증 조회, 출력    |  |  |
|           | 여구식아저 소방아저 저기아 |                      |  |  |
|           | 전 화공안전 가스안전 방사 | 아전 관련 내용             |  |  |
|           | 선안전 지진 시 행동요령  |                      |  |  |
|           |                |                      |  |  |
| 안전관리 요령   | 비상시 행동요령       | 비상시 행동요령             |  |  |
|           | 생물안전위원회        | 생물안전위원회 관련 내용        |  |  |
|           | 폐기물처리, 기계/기구   | 폐기물처리 및 기계/기구 내용     |  |  |
|           | 사고보고           | 사고 비고 미 비허 처그 아내     |  |  |
|           | 보험청구           |                      |  |  |
|           | 법령 및 규정        |                      |  |  |
|           | 실험실안전가이드       | 비려 미 나그 나게도로 사회사 아저  |  |  |
| 자료실       | 서식자료실          | 입당 곳 자고 자데등록, 결임결 인신 |  |  |
|           | 동영상자료          | 가이드 곳 중88 곳 군지 8억 중  |  |  |
|           | 안전관리업무정보       |                      |  |  |
|           | 안내             | MSDS 안내 및 필요성 설명     |  |  |
| MSDS(GHS) | MSDS내용         | MSDS 구성내용 정보제공       |  |  |
|           | MSDS검색         | MSDS 검색 및 다운로드 기능제공  |  |  |
| 0.14      | 공지사항           | 연구실 안전 공지            |  |  |
| Q/A       | Q/A            | 궁금한 내용 묻고 답하기        |  |  |

조직도, 안전관리구조, 자료실, 연구실 안전관리, LMO안내, 사고보고 및 보험, MSDS(GHS)일부, 알 림마당 등 메뉴는 정보제공 기능으로 세부설명을 생략하기로 한다.

## 2.1 MSDS(GHS) 검색

| ····································· | · 통합안전관리<br>Lab Safety Managem | 시스템<br>ent Integrated System | -        | 1      | <u>ښا</u> | 버관리자 (교원)   시스템관리기 | 자(superadmi |
|---------------------------------------|--------------------------------|------------------------------|----------|--------|-----------|--------------------|-------------|
| 변구실안전관리센터                             | 안전교육                           | 안전관리 요령                      | 자료실      | MSDS   | 위험성평가     | Q&A                |             |
| 조직도                                   | 안전교육안내                         | 연구실안전                        | 법령 및 규정  | 안내     | 위험성평가 안내  | 공지사항               |             |
| 안전관리구조                                | 안전교육                           | 비상시 행동요령                     | 안전관리 가이드 | MSDS내용 | 위험성평가 절차  | Q&A                |             |
|                                       | 생물안전교육                         | 소방안전                         | 서식자료실    | MSDS검색 | 위험성평가 실시  |                    |             |
|                                       | 집합교육과정                         | 전기안전                         | 동영상자료    |        |           |                    |             |
|                                       | 수강현황 및 <mark>이</mark> 수증발급     | 화공안전                         | 사고사례     |        |           |                    |             |
|                                       |                                | 가스안전                         | 안전관리업무   |        |           |                    |             |
|                                       |                                | 폐기물처리                        |          |        |           |                    |             |
|                                       |                                | 기계/기구                        |          |        |           |                    |             |
|                                       |                                | 방사선 안전                       |          |        |           |                    |             |
|                                       |                                | 지진 시 행동요령                    |          |        |           |                    |             |
|                                       |                                | 사고보고                         |          |        |           |                    |             |
|                                       |                                | 보험청구                         |          |        |           |                    |             |
|                                       |                                |                              |          |        |           |                    |             |

[그림 2-1] MSDS 검색

① 메인화면에서 [MSDS]메뉴를 클릭하면 바로 MSDS 검색화면으로 이동할 수 있다.

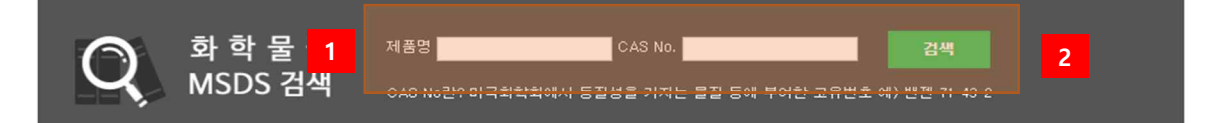

총 211,489 건

| No.    | 제품명                                                     |                 | CAT No.   | CAS No.     | <u> 달</u> 운 |  |
|--------|---------------------------------------------------------|-----------------|-----------|-------------|-------------|--|
| 211489 | 테스트제품                                                   | 연구실안전관<br>리센터   | 6         | 111-11-1    | 2           |  |
| 211488 | Ethyleneglycol 4                                        | PPG-동주산업<br>(주) | CC67409CB | 1234-01-1   | 2           |  |
| 211487 | 5-Ethynyl-2'-deoxyuridine, >98.0%(T)(HPLC)              | тсі             | E1057     | 61135-33-9  | 2           |  |
| 211486 | 5-Ethynyl-2'-deoxycytidine, >98.0%(N)                   | тсі             | E1093     | 69075-47-4  | -           |  |
| 211485 | Diethylene Glycol Mono(2-propyn-1-yl) Ether, >97.0%(GC) | тсі             | D4580     | 7218-43-1   | -           |  |
| 211484 | 1,4-Diethynyl-2,5-dimethoxybenzene, >98.0%(GC)          | тсі             | D5315     | 74029-40-6  | 2           |  |
| 211483 | Triethylene Glycol Mono(2-propynyl) Ether, >96.0%(GC)   | тсі             | T3114     | 208827-90-1 | 2           |  |
| 11482  | 1,4-Diethynyl-2,5-dimethylbenzene, >98.0%(GC)           | тсі             | D5314     | 75867-45-7  | -           |  |

[그림 2-2] MSDS 검색

- ① 물질명 또는 CAS No.로 검색조건을 설정 후 검색어를 입력한다.
- ② 검색어 입력 후 검색 버튼을 누른다.
- ③ 첨부되어있는 MSDS파일을 다운로드 할 수있다.
- ④ 물질명을 클릭하여 세부내용을 볼 수 있다. 다음 페이지의 [그림 2-3] MSDS 세부내용 보기 설명을 참고한다

2.1.2 MSDS(물질안전보건자료) 세부내용 보기

| 백품공                           | DIMETHYLSULFOXIDE (DMSO), Assay > 99 %                                 | CAS No.       | 67-68-5 |  |
|-------------------------------|------------------------------------------------------------------------|---------------|---------|--|
| 해조사                           | Duchefa Biochemie B, V.                                                | 신호어           | 경고      |  |
|                               |                                                                        | 그림문자          |         |  |
|                               |                                                                        |               |         |  |
| V                             |                                                                        |               |         |  |
| 경고                            |                                                                        |               |         |  |
|                               |                                                                        | 유해위험성문구       |         |  |
| 1315 : (피부부<br>1319 : (심한 눈   | ·식성/자극성(3.2)의 구분 2) 피부에 자극을 일으킴<br>눈 손상/자극성(3.3)의 구분 2) 눈에 심한 자극을 일으킴  |               |         |  |
|                               |                                                                        | 예방조치문구        |         |  |
| 일반]                           |                                                                        |               |         |  |
| 예방]                           |                                                                        |               |         |  |
| 9264 : 취급 후<br>9280 : 보호장     | 에는 손을 철저히 씻으시오.<br>간보호의 보안경안면보호구를 착용하시오.                               |               |         |  |
| ru 0 1                        |                                                                        |               |         |  |
| 9302+P352: I                  | 나부에 묻으면다량의 비누와 물로 씻으시오.                                                |               |         |  |
| 9321 : (…) 처<br>9332+P313 : 피 | 치를 하시오.<br>1부 자극이 생기며의한적인 조치·조연을 구하시오.                                 |               |         |  |
| 9362 : 모염된                    | 의복은 벗고 다시 사용 전 세탁하시오.                                                  |               |         |  |
| 9305+P351+P3<br>9337+P313 : 눈 | 338 : 눈에 붙으면몇 분간 물로 조심해서 씻으시오.가능하면 콘택트<br>E에 자극이 지속되면의학적인 조치·조언을 구하시오. | 텐즈를 제거하시오. 계속 | 씻으시오.   |  |
| '저장]                          |                                                                        |               |         |  |
|                               |                                                                        |               |         |  |
| - I - I - I                   |                                                                        |               |         |  |

[그림 2-3] MSDS 세부내용

① 라벨 출력을 클릭하여 인쇄 할 수있다.

### 2.1.2 라벨 인쇄 세부내용 보기

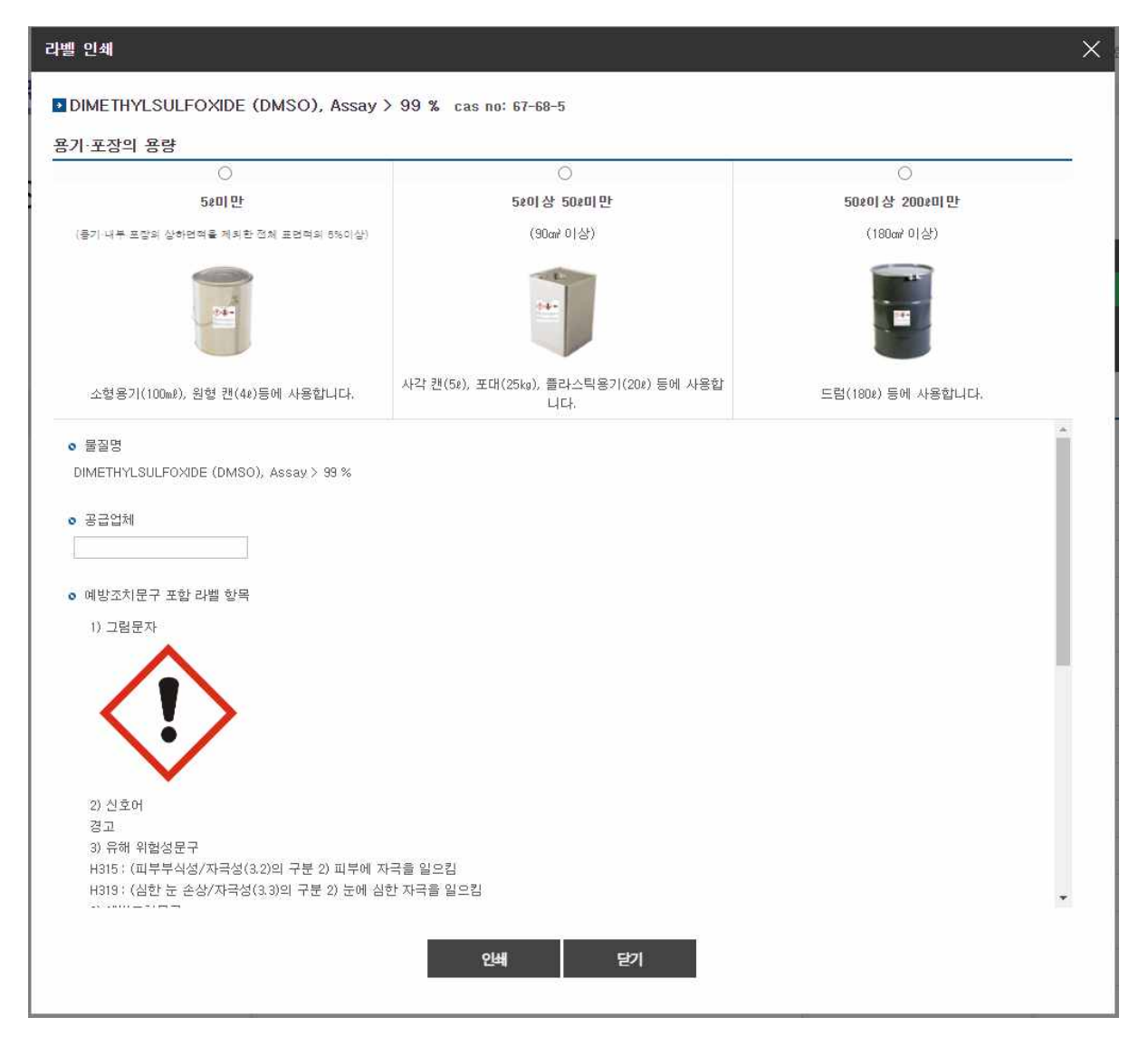

[그림 2-4] 라벨 인쇄 내용

2.2 연구실안전교육

2.2.1 연구실안전교육소개

연구활동종사자는 "연구실 안전환경 조성에 관한 법률" 제20조, 동법 시행령 제16조 및 동법 시 행규칙 제10조에 의거 법정의무교육으로 안전교육을 반드시 이수하여야 한다. 연구실안전관리시 스템에서는 연구활동종사자의 편의를 위해 사이버 안전교육을 실시하고 있으며, 사이버 안전교육 수강 방법은 아래와 같다.

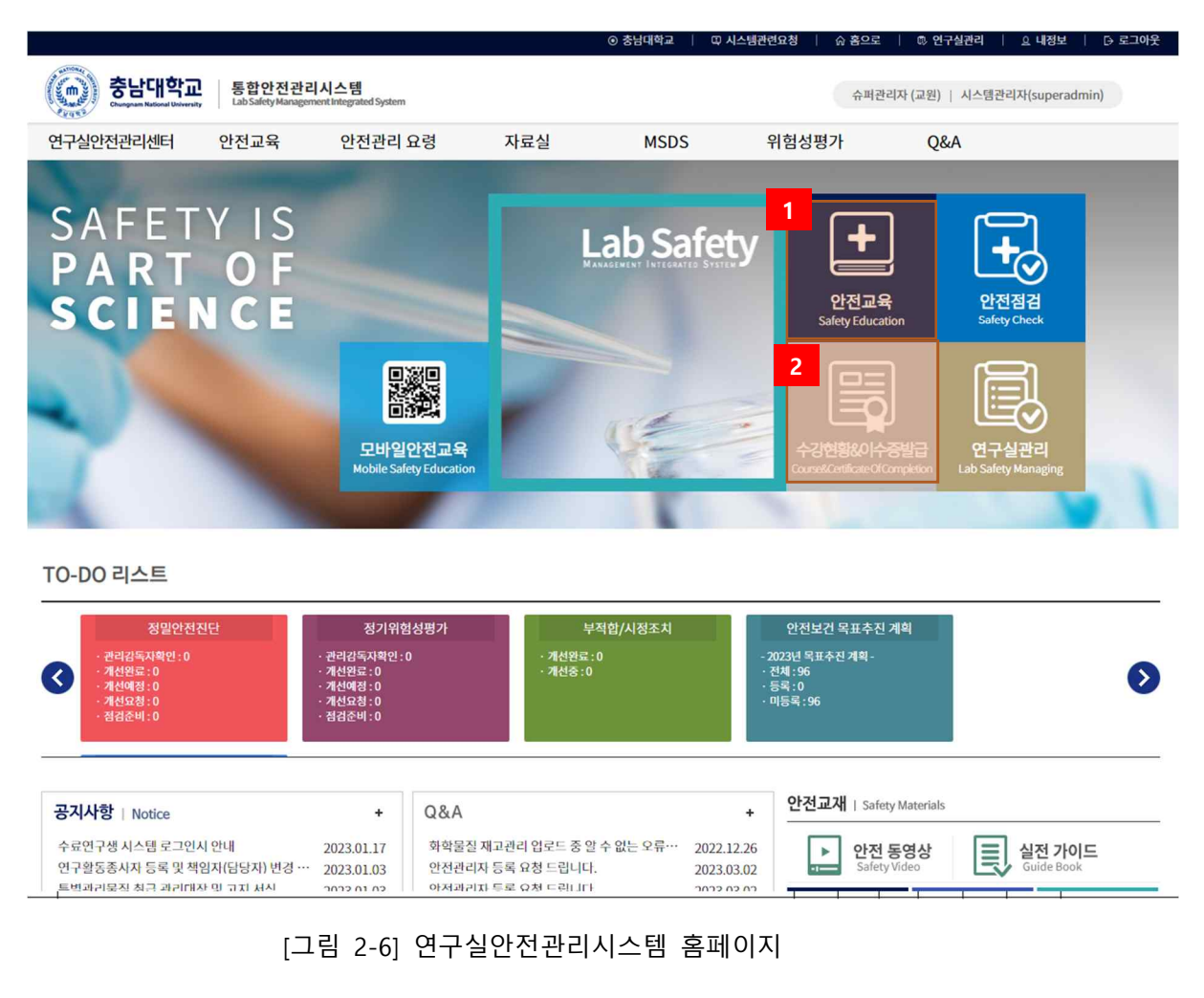

- ① 홈페이지의 연구실안전교육을 클릭하여 안전교육 메뉴로 이동한다.
- ② 이수증명서 확인 및 출력 화면으로 이동한다.

#### 2.2.2 안전보건교육 수강

#### ┃ 안전교육 과정 만내 및 선택

| ※ 교육과정을 선택하세요. 년도 🏾 |                   |                         |       |      |       |           |  |
|---------------------|-------------------|-------------------------|-------|------|-------|-----------|--|
| 선택                  | 교육과정명             | 교육기간                    | 총교육차시 | 이수차시 | 미이수차시 | 이수여부(이수일) |  |
| 선택                  | 2020년 후반기 연구실안전교육 | 2020.11.01 ~ 2020.12.31 | 6     | 0    | 6     | 미이수       |  |

| 고육고 | ·정명 > 2020년 후반기 연구실안전교육   교육진행상태 | > 교육수강 |      |    |      |             |
|-----|----------------------------------|--------|------|----|------|-------------|
| 번호  | 과목명(교육내용)                        | 시간(분)  | 인정시간 | 분류 | 과목변경 | 2 수강여부(수강일) |
| î.  | 가스안전                             | 16     | 1.0  | 선택 | 과목변경 | 수강하기        |
| 2   | 고압가스의 위험성                        | 16     | 1.0  | 선택 | 과목변경 | 수강하기        |
| 3   | 기본 안전시설 인프라의 이해                  | 19     | 1.0  | 선택 | 과목변경 | 수강하기        |
| 4   | 지진피해예방 및 행동요령                    | 13     | 1.0  | 선택 | 과목변경 | 수강하기        |
| 5   | 연구실 사고 예방                        | 16     | 1.0  | 선택 | 과목변경 | 수강하기        |
| 6   | 화재시 행동요령                         | 20     | 1.0  | 선택 | 과목변경 | 수강하기        |

| 1 7 21 | 2 01 | 여그시아서그ㅇ |
|--------|------|---------|
| 그 님    | 2-01 | 인구걸한안파퓩 |

③ 수강완료 후 평가를 수행한다. 평가하기는 교육과정에 따라 없을 수 있다.

i 안전교육 이수 목록입니다. 이수과정 선택 후 증명서를 출력할 수 있습니다. 1 Q 총 2 건 년도 전체 🗸 교육구분 전체 검색  $\sim$ 교육종류 과정명 이수번호 이수일자 이수시간 2 6/6 연안법 2021년도 2학기 연구실안전교육 20210812\_18856 증명서출력 2021.08.12

### [그림 2-9] 이수증출력

① 이수한 교육일정 목록을 검색한다.

① 수강할 교육과정을 선택한다.

2.2.3 이수증출력

② 수강하기를 선택하여 안전보건교육을 수강한다.

② 교육일정 선택 후 이수증을 출력한다. [그림 2-16] 이수증명서 참고

20230313\_15530 \$ 안전교육수료증 학 : 행정대학원 대 학 번 : superadmin 명 : 시스템관리자 성 교육과정 : 2023 상반기 고위험, 중위험 정기교육 교육시간: 6/6 위 사람은 「연구실 안전환경 조성에 관한 법률」 제20조에 근거하여 법정 안전교육을 이수하였기에 이 증명서를 교부함. 2023년 03월 13일 충남대학교안전관리는

[그림 2-10] 이수증명서

#### 2.3 Q&A

#### 2.3.1 Q&A

| ( | 2&A  |         |    |       |   |      |      |   |                     |             |     |
|---|------|---------|----|-------|---|------|------|---|---------------------|-------------|-----|
|   | Q&A  | Q 총 8 건 | 1  | ♥] 전체 | ~ |      |      |   |                     | 검색          |     |
|   | 공지사항 |         | 제목 |       |   | 분류   | 상태   |   | 작성자                 | 등록일         | 조회수 |
|   | Q&A  | =oz≩z   |    |       |   | 안전교육 | 질문 중 | 6 | 시설관리 <mark>팀</mark> | 2021.04.21. | 0   |
|   |      | πEt     |    |       |   | 안전교육 | 질문 중 | 6 | 시설관리팀               | 2021.04.21. | 0   |
|   |      | LOIEXI  |    |       |   | 안전교육 | 질문 중 | 6 | 시설관리팀               | 2021.04.21. | 0   |
|   |      | OLZLOI  |    |       |   | 안전교육 | 질문 중 | 6 | 시설관리팀               | 2021.04.21. | 1   |
|   |      | IOLZ    |    |       |   | 안전교육 | 질문 중 | 6 | 시설관리팀               | 2021.04.21. | 0   |
|   | l    | 210     |    |       |   | 안전교육 | 질문 중 | 6 | 시설관리팀               | 2021.04.21. | 0   |
|   |      | OLI     |    |       |   | 안전교육 | 질문 중 | 6 | 시설관리팀               | 2021.04.21. | 0   |
|   |      | さこのさ    |    |       |   | 안전교육 | 질문 중 | 6 | 시설관리팀               | 2021.04.21. | 2   |
|   |      |         |    |       |   |      |      |   |                     | 5           | 록하기 |

[그림 2-11] Q&A

| Q&A       |      |                   |     |            |                |         |
|-----------|------|-------------------|-----|------------|----------------|---------|
| Q&A       | 교육일  | 정                 |     |            |                |         |
| 중시사임<br>· | 작성자  |                   | 작성일 | 2020.11.26 | 조회수            | 4       |
| Q&A       | 상태   | 답변완료              | 분류  | 안전교육       | 공개여부           | 공개      |
|           | 첨부파일 |                   |     |            |                |         |
|           | 질문   | 교육일정 확인 요청        |     |            |                |         |
|           | 답변   | 안전교육은 3월부터 시작합니다. |     | 3          | 4              | 5       |
|           |      |                   |     | 답변수        | 정 질문수 <u>정</u> | 삭제 목록보기 |

[그림 2-12] Q&A 상세내용

- ① 제목을 클릭하여 세부내용을 본다.
- ② Q/A를 작성한다.
- ③ Q/A답글 작성권한이 있는 사용자일 경우 답변을 수정하거나 작성할 수 있다.
- ④ Q/A작성자일 경우 수정할 수 있다.
- ⑤ Q/A작성자 또는 Q/A관리자일 경우 삭제할 수 있다.